# Delegation

MSSDG81

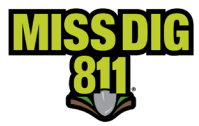

### Contents

| Disclaimer                            |
|---------------------------------------|
| Terms Used                            |
| General                               |
| How To                                |
| Get Started                           |
| Navigate to Delegation                |
| Inside Delegation7                    |
| Accept a Delegation7                  |
| Assign Users to Contracted Companies9 |
| Assign Stations to User Accounts11    |
| Remove Users                          |
| Conclusion13                          |

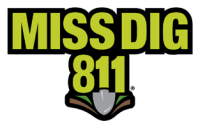

### Disclaimer

This document contains proprietary and confidential information.

All data submitted to the recipient is provided in reliance upon its consent not to use or disclose any information contained herein except in the context of its business dealings with PelicanCorp and MISS DIG 811.

The recipient of this document agrees to inform its present and future employees, employers, and partners who view or have access to the document's content of its confidential nature.

The recipient agrees to instruct each employee that they must not disclose any information concerning this document to others except to the extent that such matters are generally known to, and are available for use by, the public.

The recipient also agrees to not duplicate or distribute or permit others to duplicate or distribute any material contained herein without PelicanCorp's express written consent.

PelicanCorp retains all title, ownership and intellectual property rights to the material and trademarks contained herein, including all supporting documentation, files, marketing material, and multimedia.

Nothing in this proposal constitutes a license for recipient to utilize PelicanCorp's/MISS DIG 811's technology or intellectual property rights.

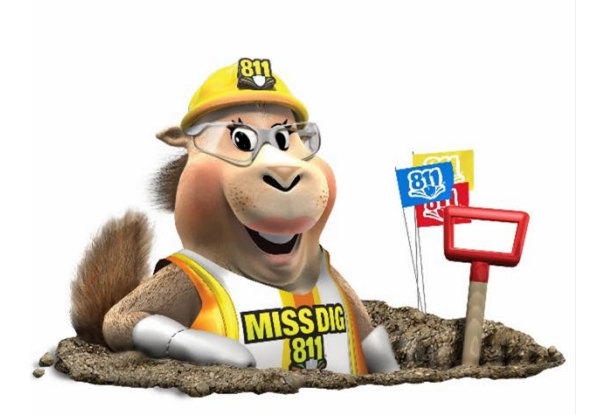

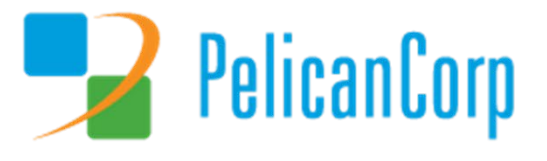

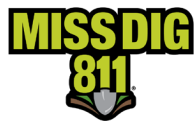

### **Terms Used**

| Term                         | Definition                                                                                                    |
|------------------------------|----------------------------------------------------------------------------------------------------|
| Area of Interest (AOI)       | Represents the location(s) of a facility owner/operator's underground facilities and is a layer contained within each station.                                                                                                    |
| AuthorityViewer              | Web-based program within DamagePreventionPortal that allows authorized users to view and update an AOI. Updates are completed by replacement file uploads only; no drawing tools.                                                                                                    |
| Contracted Company(ies)      | The company, or companies, who have delegated access to third-party company.                                                                                                    |
| DamagePreventionPortal (DPP) | The platform used by members to access and manage their membership; also used by the MISS DIG 811 Member Services Department.                                                                                                    |
| Delegate Company(ies)        | The third-party company, or companies, that access has been delegated to by<br>a facility owner/operator member.                                                                                                    |
| Delegation                   | The relationship in the system between a facility owner/operator member<br>and a third-party (a.k.a. "agent", "delegate company"); can be set up for<br>access to AuthorityViewer, PosR API, and PC Admin functions such as Positive<br>Response posting, Explore Your Data, and the ability to update station<br>settings and subscriptions.                                                                                                    |
| Delegated Service(s)         | The specific MISS DIG 811 responsibilities associated with a delegation;                                                                                                    |
| Explore Your Data            | Feature of DamagePreventionPortal that allows authorized users to search<br>and review tickets received: data export available.                                                                                                    |
| Member Service Support Form  | Online form used internally by department to collect varying information from members.                                                                                                    |
| OneCallAccess (OCA)          | Ticket entry platform used to place dig and design tickets; used internally by<br>Notification Center NSRs or by external users. Excavators can use to search<br>tickets placed and check Positive Response.                                                                                                    |
| Pelican/PelicanCorp          | PelicanCorp is the creator of the DamagePreventionPortal and OneCallAccess;<br>they are typically referred to as our "vendor."                                                                                                    |
| Positive Response            | Sec. 3. (x) "Positive response" means the procedure administered by the notification system to allow excavators to determine whether all facility owners or facility operators contacted under a ticket have responded in accordance with this act.                                                                                                    |
| Station                      | Essentially an asset on the DamagePreventionPortal under a membership;<br>stations are most often per separate facility type but some members use<br>stations to break up a single-facility-type-asset into regions; only one facility<br>type can be applied to a station; contains ticket notification settings,<br>Summary Report settings, contact information, and area of interest. Each<br>station is assigned a unique identifier called a "station code." |
| Station Code                 | A unique identifier assigned to each station; should follow standard naming procedure to summarize company name and facility type.                                                                                                    |
| Subscription                 | One of the possibly many deliveries to a member based on ticket criteria and destination; applied to station(s); can be email, IVR, or webhook.                                                                                                    |
| Ticket                       | A communication from MISS DIG 811 to a facility owner/operator or their<br>third party requesting the marking of underground facilities, based on<br>information provided by an excavator in a dig notice.                                                                                                    |
| User Account                 | Account associated with each membership that allows authorized users to<br>access and manage membership through the DamagePreventionPortal; starts<br>in OneCallAccess. A PosR API user account is for posting to Positive Response<br>via API only.                                                                                                    |

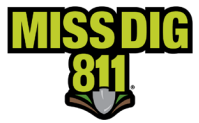

### General

"Delegation" is the term used for the relationship in the system between a facility owner/operator member and third-party contract locator (a.k.a. "agent", "delegate company").

| ( | Delegate company                                                                                                    |        | $\times$ |
|---|----------------------------------------------------------------------------------------------------|--------|----------|
|   | 200ARN Arnold Advantage                                                                                                    |        |          |
|   | Stations<br>CORCOMFBR - Cormier Communications Fiber ×<br>HORNPH - Cormier Communications Phone ×<br>HORNCTV - Cormier Communications ×<br>CORCOMPH - Cormier Communications × |        |          |
|   | Status ACTIV                                                                                                    | E INAC | TIVE     |
|   | Contact info                                                                                                    |        |          |
|   | Physical address                                                                                                    |        |          |
|   | Physical address                                                                                                    |        |          |
|   | Delegation date                                                                                                    |        |          |
|   | Start date         End date           Aug 22 2022         X         Aug 31 2022                                                                                                |        | ×        |
|   | Delegate Services                                                                                                    |        |          |
|   | AuthorityViewer                                                                                                    |        | ^        |
|   | Upload ON                                                                                                    | OFF    |          |
|   | Publish                                                                                                    | OFF    |          |
|   | ApproveCancel                                                                                                    | OFF    |          |
|   | Download ON                                                                                                    | OFF    |          |
|   | AbortPlanned ON                                                                                                    | OFF    |          |
|   | OneCall                                                                                                    |        | /        |
|   | PositiveResponse                                                                                                    | ,      | ~        |
|   | POSR:User                                                                                                    | OFF    |          |

Before any action can occur, the facility owner/operator member must return the appropriate documentation.

The **Agent Letter** details which delegated company has been authorized for specific MISS DIG 811 responsibilities and to which stations this authorization is applied.

These responsibilities are referred to as **Delegate Services** in DamagePreventionPortal and include access to AuthorityViewer, PosR API, and PC Admin functions such as Positive Response posting, Explore Your Data, and the ability to update station settings and subscriptions.

Upon receipt of an **Agent Letter** from the facility owner/operator member, the Member Services Department will initiate the delegation set-up in the DamagePreventionPortal between the involved parties.

The delegation from the facility owner/operator member can be made for all or specific stations and for all or specific MISS DIG 811 responsibilities (a.k.a. **Delegate Services**) based on the **Agent Letter**.

A user from the third-party company must then log in to complete set-up.

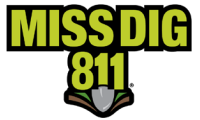

#### **How To**

If the information in the **Company Details** section of the user's organization is accurate, they may receive the following email when a delegation has been established:

| bear User,<br>our company Cormier Communications has been invited to provide OneCall, PCAdmin, PositiveResponse, AuthorityViewer services on behalf of Gruzwalski Fiber for the following Station Code/s.                                                                          |
|----------------------------------------------------------------------------------------------------|
| RUZFBR<br>RUZPH                                                                                                    |
| his delegated authority is to be valid for the period 08/16/2022 10:00 AM (UTC-05:00) Indiana (East) to 08/31/2022 09:59 AM (UTC-05:00) Indiana (East). Please login to the Damage Prevention Portal at ttps://appspreprod2.missdig811.org/pcadmin to accept or reject this offer. |
| lease note that the dates/times quoted above are always shown in Standard time for all periods, including those periods when Daylight Saving time may be active.                                                                                                    |
| hank you,                                                                                                    |
| IISS DIG 811 Support                                                                                                    |

Regardless, to accept a delegation and complete set-up, a user must log into their enabled DPP user account.

#### **Get Started**

Log into your DamagePreventionPortal (DPP) account at dpp.missdig811.org. Enter username and password.

If you would like to remain logged in, check the box labeled "Keep me logged in." *Please take your organization's security measures into account.* 

If you have forgotten your username or password, click on the appropriate links at the bottom of the login box. All confirmation or reset emails will be sent from OCARS\_PRO@missdig.org.

Member Admin/+ and Member Full/+ user account types enable access to Delegation.

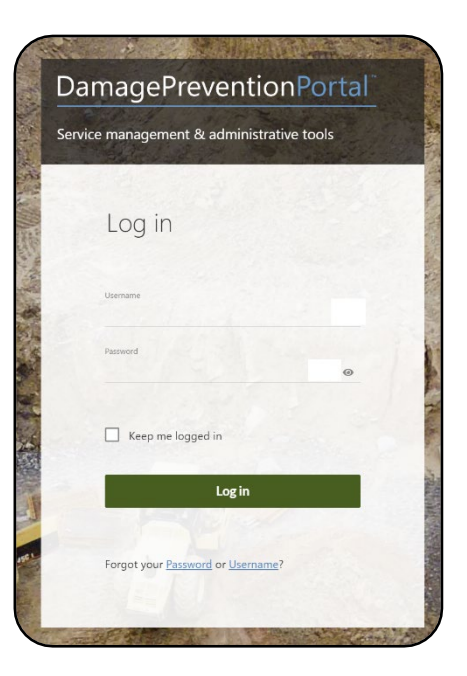

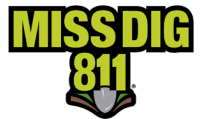

#### Navigate to Delegation

Expand the **Settings** menu on the left sidebar and select **Delegation**. All settings associated with this feature reside here.

| Da | magePreventionPo | ortal                                                    | ~                                 |                                                |                          |                                          |  |  |
|----|------------------|----------------------------------------------------------|-----------------------------------|------------------------------------------------|--------------------------|------------------------------------------|--|--|
| =  | MINIMISE MENU    | Settings > Delegation<br>MEMBER FULL KRISTYNTEST, CORMIE | R COMMUNICATIONS                  | AUNICATIONS Once you have opened Delegat       |                          |                                          |  |  |
| Ø  | Dashboards       | Delegated companies                                      | elegated users Contracted compani | anies page will appear with three tabs:        |                          |                                          |  |  |
| a  | Operations       | State<br>All                                             | Action status                     | <ol> <li>Delegate</li> <li>Delegate</li> </ol> | ed Companies<br>ed Users |                                          |  |  |
| ٥  | Settings         | Company                                                  | State                             | 3. Contract                                    | ed Companies             |                                          |  |  |
| 6  | System           | Cormier Communications                                   | Settings > Delegation             | n<br>ANO, USIC - TEST DELECATE                 |                          |                                          |  |  |
|    | OneCallAccess    | Cormier Communications                                   | Delegated companies               | Delegated users                                | Contracted come :        |                                          |  |  |
|    |                  | Cormier Communications                                   | State                             |                                                | companies                |                                          |  |  |
|    |                  |                                                          | All ~                             | Action status<br>All                           | Status<br>V All          | Search by delegated company $\checkmark$ |  |  |

### **Inside Delegation**

#### Accept a Delegation

As a third party acting on behalf of a facility owner/operator member, open the **Contracted Companies** tab. These are the settings associated with companies who have delegated access to your organization.

| Delegated companies     | Del | egated users  | Contracted co | ompanies                  |                           |                           |        |               |
|-------------------------|-----|---------------|---------------|---------------------------|---------------------------|---------------------------|--------|---------------|
| State                   |     | Action status |               | Status                    | Search by company name    |                           |        |               |
| All                     | ~   | All           | ~             | All ~                     |                           |                           |        |               |
| Company                 |     | State         |               | Created date              | Start date                | End date                  | Status | Action status |
| USIC - TEST Delegate    |     | СТ            |               | Nov 10, 2021, 01:05:22 AM | Nov 9, 2021, 04:00:00 PM  | Dec 25, 2021, 03:59:00 PM | Active | Cancelled     |
| 200ARN Arnold Advantage |     | MI            |               | Mar 11, 2022, 01:27:00 PM | Mar 11, 2022, 12:00:00 AM | Mar 31, 2022, 11:59:00 PM | Active | Accepted      |
| Gruzwalski Fiber        |     | MI            |               | Aug 17, 2022, 11:06:00 AM | Aug 17, 2022, 12:00:00 AM | Aug 31, 2022, 11:59:00 PM | Active | Offered       |

If a facility owner/operator member has just delegated access, the delegation will be listed as "offered." Select the delegation to open.

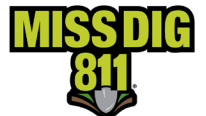

Here, under the default **Settings** tab, you can see the contracted company's information and the MISS DIG 811 services that they have delegated.

Under the **Stations** tab, you can see which of the contracted company's stations your company has been given access to.

| offered Gruzwalski Fiber                                                                                                    |                        |        |                     |           |        |          | Action |   |
|----------------------------------------------------------------------------------------------------|------------------------|--------|---------------------|-----------|--------|----------|--------|---|
| Settings Stations Company users                                                                                                    |                        |        |                     |           |        |          |        |   |
| Company Details • (ACTIVE) INACTIVE)                                                                                                    | Delegated servi        | ces    |                     |           |        |          |        |   |
| Company name<br>Gruzwalski Fiber                                                                                                    | OneCall                |        |                     |           |        |          |        | ~ |
| Email                                                                                                    | PCAdmin                |        |                     |           |        |          |        | ^ |
| kmgruzwalski@gmail.com                                                                                                    | Settings:OneCallAccess | ON OFF | Operations:Positive | eResponse | ON OFF |          |        |   |
| Phone<br>248-370-6400                                                                                                    | PositiveResponse       |        |                     |           |        |          |        | ^ |
| Physical address                                                                                                    | POSR:User              | ON OFF |                     |           |        |          |        |   |
| Full address<br>3285 Lapeer Rd W Auburn Hills MI 48326                                                                                                    | AuthorityViewer        |        |                     |           |        |          |        | ^ |
| Delegation date Australia/Melbourne + 10:00 (US Eastern Standard Time)                                                                                                    | Upload                 | ON OFF | AbortPlanned        |           | ON OFF |          |        |   |
| Start date         End date           Aug 17, 2022, 12:00:00 AM         Aug 31, 2022, 11:59:00 PM                                                                                                    | Publish                | ON OFF | ApproveCancel       |           | ON OFF |          |        |   |
| Action status                                                                                                    | Download               | ON OFF |                     |           |        | Action X |        |   |
| Offered                                                                                                    |                        |        |                     |           |        |          |        |   |
| orfered Gruzwalski Fiber                                                                                                    |                        |        |                     |           |        |          |        |   |
| Sett es Stations Company users                                                                                                    | le                     |        |                     |           |        |          |        |   |
| satur and states of the second states of the second |                        |        | Sta                 | tus       |        |          |        |   |
| Station code                                                                                                    | Station name           |        | Act                 | tive      |        |          |        |   |
| GRUZFER                                                                                                    | Gruzwalski Fiber       |        | Ina                 | active    |        |          | J      |   |
| chi/DU                                                                                                    | Gruzwalski Phone       |        |                     |           |        |          | •      |   |

Click the green **Action** button in the upper right-hand corner.

From here, you can accept, reject, or cancel the delegation.

Accepting the delegation will give you the ability to assign the new customer to internal employees and API user accounts.

Accepting the delegation does <u>not</u> change the facility owner's delivery subscription. These changes happen at the facility owners' station level through delegated services.

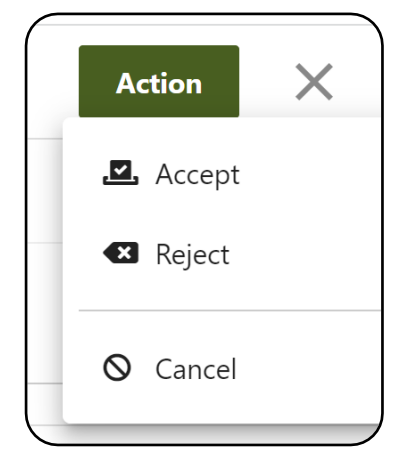

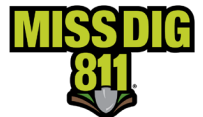

#### **Assign Users to Contracted Companies**

As the delegate company, you must now add your internal users so they can be assigned access to stations. Users are not assigned automatically because the company may not want *all* internal users on DamagePreventionPortal to work with the contracted companies.

Once the delegation has been accepted, select the same facility owner/operator member from the list of **Contracted Companies**.

| Settings > Delegation<br>MEMBER ADMIN MARINOJULI | ettings > Delegation<br>Rember Admin Marinojuliano, USIC - TEST DELEGATE |     |                       |                        |                        |        |               |  |
|--------------------------------------------------|--------------------------------------------------------------------------|-----|-----------------------|------------------------|------------------------|--------|---------------|--|
| Delegated companies                              | Delegated users                                                          | Con | tracted companies     |                        |                        |        |               |  |
| State<br>All                                     | Action status<br>All                                                     | ~   | Status<br>All ~       | Search by company name |                        |        |               |  |
| Company                                          | State                                                                    |     | Created date          | Start date             | End date               | Status | Action status |  |
| Cormier Communicati                              | М                                                                        |     | Nov 8, 2021, 03:01:03 | Nov 10, 2021, 12:00:0  | Dec 31, 2021, 11:59:0  | Active | Accepted      |  |
| PelicanCorpTest1                                 | MI                                                                       |     | Nov 10, 2021, 09:41:3 | Nov 16, 2021, 12:00:0  | Dec 31, 2021, 11:59:0  | Active | Accepted      |  |
| Gruzwalski Fiber                                 | MI                                                                       |     | Nov 10, 2021, 03:20:5 | Nov 10, 2021, 12:00:0  | Dec 31, 2022, 11:59:0  | Active | Accepted      |  |
| COMCAST                                          | MI                                                                       |     | Dec 16, 2021, 03:21:5 | Dec 16, 2021, 12:00:0  | Jan 31, 2022, 11:59:00 | Active | Accepted      |  |

This will open a **Settings** window from the right side of the screen. Here, you will see tabs at the top: **Settings**, **Stations**, and **Company Users**.

**Settings** displays *Company Details, Delegated Services,* and *History* associated with the delegation a user is viewing. **Stations** shows which stations have been included.

| Accepted COMCAST                     |                    |
|--------------------------------------|--------------------|
| Settings Stations Company users      |                    |
| Company Details () (ACTIVE) INACTIVE | Delegated services |
| Company name<br>COMCAST              | OneCall            |
| Email                                | PCAdmin            |
| membersupport@missdig811.org         | POSR               |
| Phone                                |                    |
| 8004827161                           | History            |

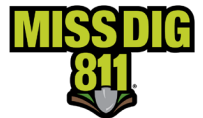

Click **Company Users** to assign internal users from your organization to the facility owner/operator member (your company's customer). Here, you will then click on the green **Add Existing Users** button on the right side of the screen. [If you've already completed this, a list of users will populate.]

| Accepted COMCAST<br>Settings Stations C | Company users                 |                     |                    |       |                   |
|-----------------------------------------|-------------------------------|---------------------|--------------------|-------|-------------------|
| Company D                               | etails 🛛 🗠                    | INACTIVE            | Delegated services |       |                   |
| Company name<br>COMCAST                 | Accepted 200ARN Arnold Advant | ntage               | - 11               |       |                   |
| Email<br>membersupport@missdig81        | Status<br>Active              | Search by user name |                    |       |                   |
| Phone<br>8004827161                     | □ Name                        | User name           | Email              | Phone | Add existing user |
|                                         |                               |                     | History            |       | Status            |

This will open a list of users for your company.

| elegate company users |              |                                                                |            | ×        |
|-----------------------|--------------|----------------------------------------------------------------|------------|----------|
| Solat South           | y saar hame. |                                                                |            | Add      |
| Name Name             | User name    | Email                                                          | Phone      | Status   |
| (API) AMANDA HORN     | corcom       |                                                                | 8004827161 | Active   |
| Willemain Anthony     |              |                                                                |            | Active   |
| Martine Savary        | msmember     |                                                                |            | Active   |
| Martine2 Savary2      |              |                                                                |            | Inactive |
| MSEMAIL Test          |              |                                                                |            | Active   |
| Z Laura Amold         | testlaura    |                                                                |            | Active   |
| 🗹 Linda Portelli      | lindatest    |                                                                |            | Active   |
| Amanda Hom            | ahorntest    |                                                                |            | Active   |
| Liana Fortier         | martine2     |                                                                |            | Active   |
| Kristyn Cormier       | kristyntest1 |                                                                | 8004827161 | Active   |
|                       |              | $\checkmark$ That's all the results with the current settings. |            |          |

Select one or more using the checkbox to the left of the name, and then click the green Add button on the top right of the screen.

All users added will now show up under the **Company Users** tab.

If your organization posts to Positive Response using API, you must add your PosR API account at this stage.

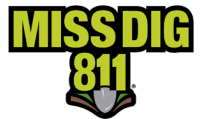

#### **Assign Stations to User Accounts**

Users within the organization will not be able to see the customers' stations until they've been assigned access.

#### From the **Company Users** page, click on user to begin.

| Accepted 200ARN Arnold Advantage  |             |                                                     |       | Action                        |
|-----------------------------------|-------------|-----------------------------------------------------|-------|-------------------------------|
| Settings Stations Company users   |             |                                                     |       |                               |
| Status Search by user n<br>Active | 171#        |                                                     |       | Add existing user Remove user |
| Name Name                         | User name   | Email                                               | Phone | Status                        |
| Kristyn Cormier                   | kristyntest |                                                     |       | Active                        |
|                                   |             | ✓ That's all the results with the current settings. |       |                               |

#### This will open the **Company User Details** page.

| company user details                                     |                                                   |                                                                | der X  |  |
|----------------------------------------------------------|---------------------------------------------------|----------------------------------------------------------------|--------|--|
| Account details                                          | Assigned stations                                 |                                                                |        |  |
| Name<br>Kristyn Cormier                                  | Statua Search by station name or station code All |                                                                |        |  |
| <sup>Company</sup><br>OneCallDefaultCompany              | Station code                                      | Station name                                                   | Status |  |
| Role                                                     | ARNFBR                                            | 200ARN Arnold Advantage                                        | Active |  |
| Member Full Snow role details                            |                                                   | $\checkmark$ That's all the results with the current settings. |        |  |
| Status ACTIVE INACTIVE                                   |                                                   |                                                                |        |  |
| Contact info                                             |                                                   |                                                                |        |  |
| Email                                                    |                                                   |                                                                |        |  |
| Pione                                                    |                                                   |                                                                |        |  |
| Physical address                                         |                                                   |                                                                |        |  |
| Full address<br>3286 W. Lapeer Rd. Auburn Hills MI 48067 |                                                   |                                                                |        |  |

#### Click the Assign Station button, which opens the Select Station & Delegate Services window.

You should now see all stations and delegated services included in the delegation.

Each field can be expanded by clicking the dropdown arrow.

| Select station & delegate services           | B ×        |
|----------------------------------------------|------------|
| Stations<br>ARNFBR - 200ARN Arnold Advantage |            |
| Delegated Services                           |            |
| PCAdmin                                      | $\bigcirc$ |
| PositiveResponse                             | $\bigcirc$ |
| AuthorityViewer                              | $\bigcirc$ |
|                                              |            |

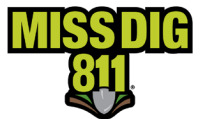

Select a station from the dropdown menu and expand each of the **Delegated Services** categories to view the options within.

Turn on services that user account will need to access, whether it be *Read & Write* or *Read Only*.

- AuthorityViewer: Access to this tool gives the ability to view and/or edit the assigned stations' Areas of Interest (AOI). The AOI is the GIS data applied to each station to signify the boundaries in which they should be notified of excavation. The delegate company can be given all access to the AuthorityViewer tool or specific permissions. Users with this access should also be given PCAdmin access to OneCallAccess and ExploreYourData for optimal use of their account type.
- PositiveResponse: Ability to post and edit response to PosR via PosR API on their behalf. This service should be turned on if the user is a PosR API account.
- **PCAdmin**: DamagePreventionPortal access
  - Settings:OneCallAccess: Ability to the assign delegate company to view/edit at the station codes level. This includes notification formats, subscriptions, and access to AuthorityViewer.
  - Operations:PositiveResponse: Ability to post and edit response to PosR on their behalf. Users with this access should also receive access to Explore Your Data for optimal use of their account type.

| PCAdmin                     |              |           | ^   |
|-----------------------------|--------------|-----------|-----|
| Settings:OneCallAccess      | Read & Write | Read Only | OFF |
| Operations:PositiveResponse | Read & Write | Read Only | OFF |
| Operations:ExploreYourData  | Read & Write | Read Only | OFF |
| PositiveResponse            |              |           | ^   |
| POSR:User                   | Read & Write | Read Only | OFF |
| AuthorityViewer             |              |           | ^   |
| Upload                      | Read & Write | Read Only | OFF |
| AbortPlanned                | Read & Write | Read Only | OFF |
|                             |              | Read Only | OFF |
| Publish                     | Read & Write |           |     |

• **Operations:ExploreYouData**: Ability to use EYD ticket search feature to see tickets transmitted to assigned stations in the delegation.

Click the save icon to complete the set up.

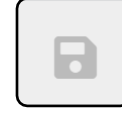

This step must be repeated for each station that a single user needs to access.

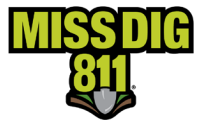

#### **Remove Users**

Assigned users can be removed as needed. From the **Company Users** tab, select the checkbox next to the user you want to remove and then click the **Remove User** button.

| Accep            | comcast         | r                   |                 |                                           |              | Action 🗙            |
|------------------|-----------------|---------------------|-----------------|-------------------------------------------|--------------|---------------------|
| Settin           | gs Stations     | Company use         | ers             |                                           |              |                     |
| Status<br>Active | e v             | Search by user name |                 |                                           | Add existi   | ng user Remove user |
|                  | Name            | U                   | ser name        | Email                                     | Phone        | Status              |
|                  | Sekou Camara    | se                  | ekou-usic       | sekou.camara@pelicancor                   | 2125652222   | Active              |
|                  | Marino Juiliano | m                   | narino,juiliano | anthony.willemain@pelica                  | 555-393-1438 | Active              |
|                  |                 |                     | 🗸 That's        | all the results with the current settings |              |                     |

### Conclusion

This completes the Delegation instructional guide.

As a reminder, detailed guides on additional aspects of DamagePreventionPortal can be found at resources.missdig811.org.

Contact the Member Services Department through the online **Member Service Support form**, by email at membersupport@missdig811.org, or (800) 482-7161 with questions regarding DamagePreventionPortal and membership.

| Member Service Support                                                                                                    |  |
|----------------------------------------------------------------------------------------------------|--|
| This form allows members to:         Activate Excavator PosR Webhook Subscriptions         Add OCA accounts to DPP         Request updates to contact information         Request updates to ticket delivery subscriptions         Submit AOI files for upload         Request information on becoming a member         Contact the Member Services Department for invoice inquiries, questions, and troubleshooting |  |
| ~                                                                                                    |  |
| Submit                                                                                                    |  |

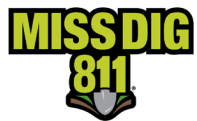